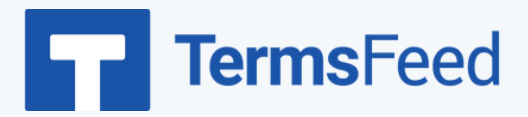

## How to Add a Privacy Policy Page

## on Wix

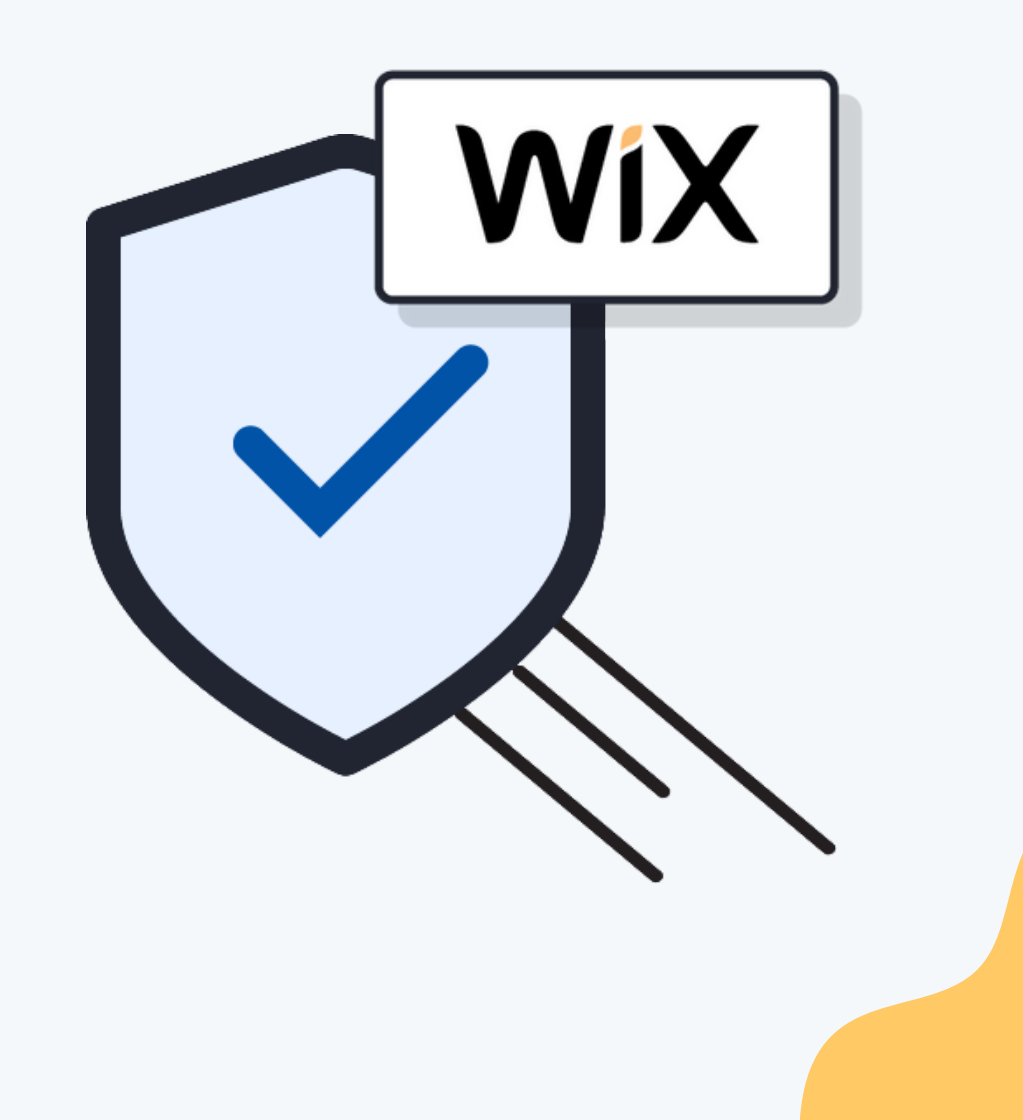

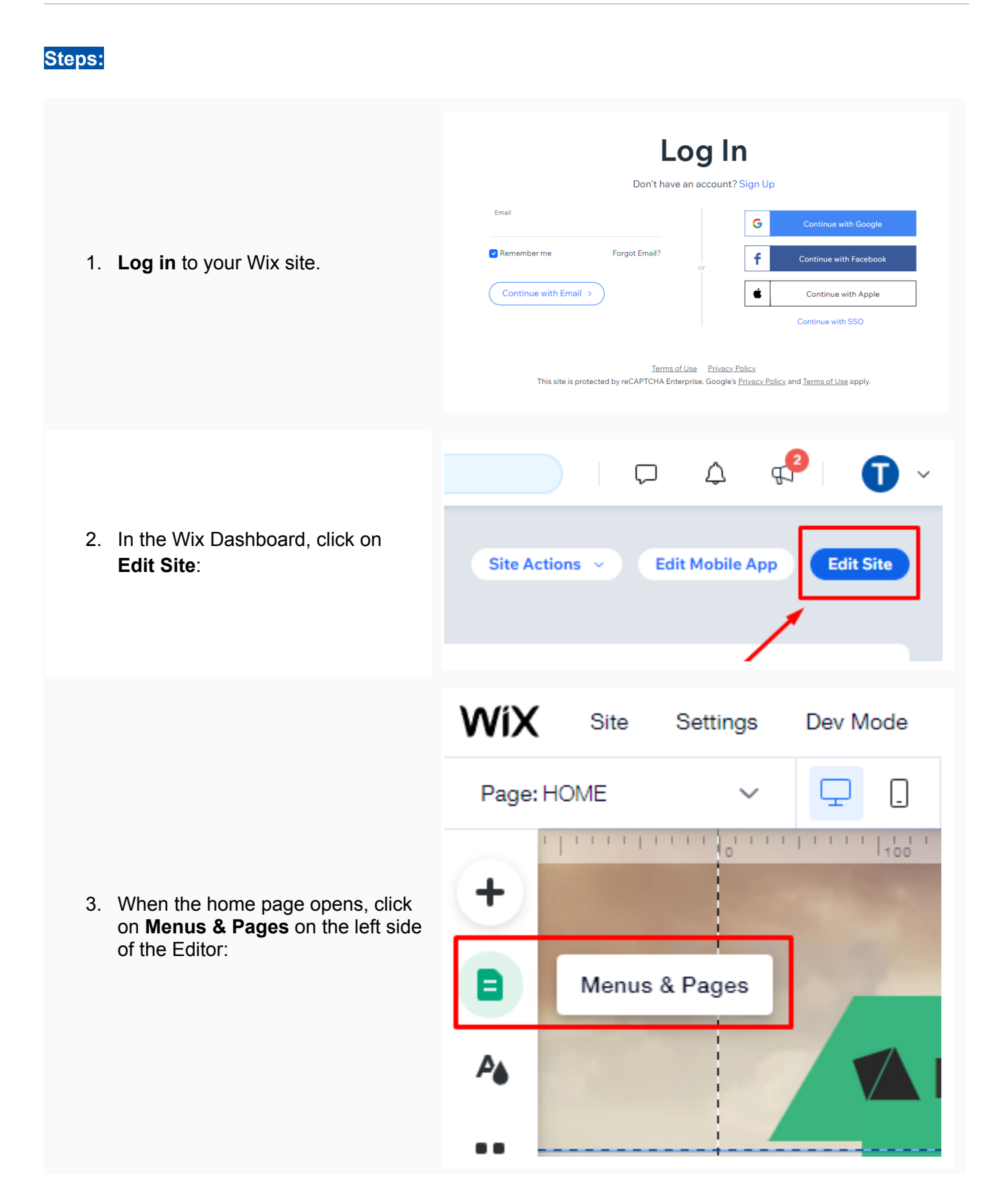

WiX Site Settings Dev Mode Hire a Professional Help Upgrade Page: HOME  $\Box$  $\sim$ ? X Site Pages + Site Menu Site Menu + Add B Signup & Login I 合 HOME A Store Pages BAND Member Pages 4. In the Site Pages Menu, click on + GALLERY Add Page at the bottom of the panel: E ALBUM ø E CONTACT â 🖞 SHOP Ā + Add Page 2, E.  $\otimes$ WiX Dev Mode Hire a Professional Site Settings Help Upgrade  $\Box$ Page: New Page  $\sim$ ? × Site Pages + 5. Enter the name for the new page Site Menu Site Menu + Add as "Privacy Policy" and click B Signup & Login Done: 合 HOME P6 Store Pages Privacy Policy Don Member Pages ... E BAND Site Menu Site Menu + Add Signup & Login 6. While on the new created Privacy 合 HOME ₽ Store Pages Policy page, click on the 3 dots to # 🖹 Privacy Policy 🚱 Settinas Member Pages open the page menu and go to :: EQ SEO Basics E BAND Settings: Social Share **`** GALLERY (T) Rename -

? ×

Page Settings (Privacy Policy)

 Under the Page Info section, toggle the hide from menu button to be active. Close the editor windows:

8. While you're on the newly created page, click on **Add** on the left side of the editor:

 When the Add to Site editor opens, scroll down and choose Embed Code, then click on Embed HTML on the right side:

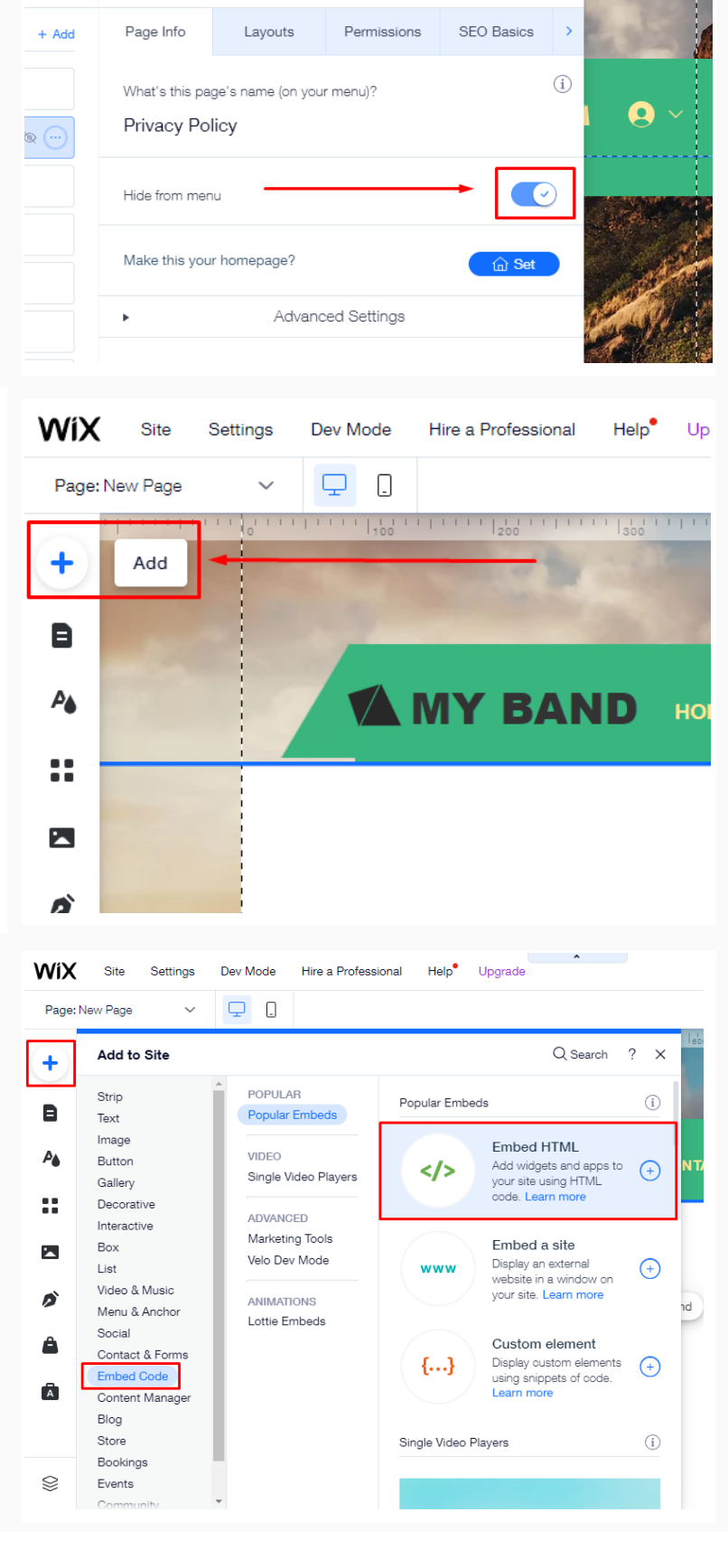

9 C

? <

75

10. Now you need to add text to your Privacy Policy page.

If you do not have a Privacy Policy, you can use <u>our Privacy</u> <u>Policy Generator</u> and create it within minutes.

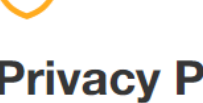

#### Privacy Policy Generator

Start >

 Once you have the Privacy Policy created by TermsFeed, let's get the policy text. Under the Copy your Privacy Policy section, click on Copy this to clipboard:

#### Copy your Privacy Policy

Copy the HTML code of your Privacy Policy and paste it on your website.

#### copiedi ivacy Policy</h1>

Last updated: February 17, 2022 This Privacy Policy describes Our policies and procedures on the collection, use and disclosure of Your information when You use the Service and tells You about Your privacy rights and how the law

Copy this to clipboard

12. Go back to the Wix Editor and double-click on the HTML field so that the HTML Settings window opens. Then just paste the code and click the Update button:

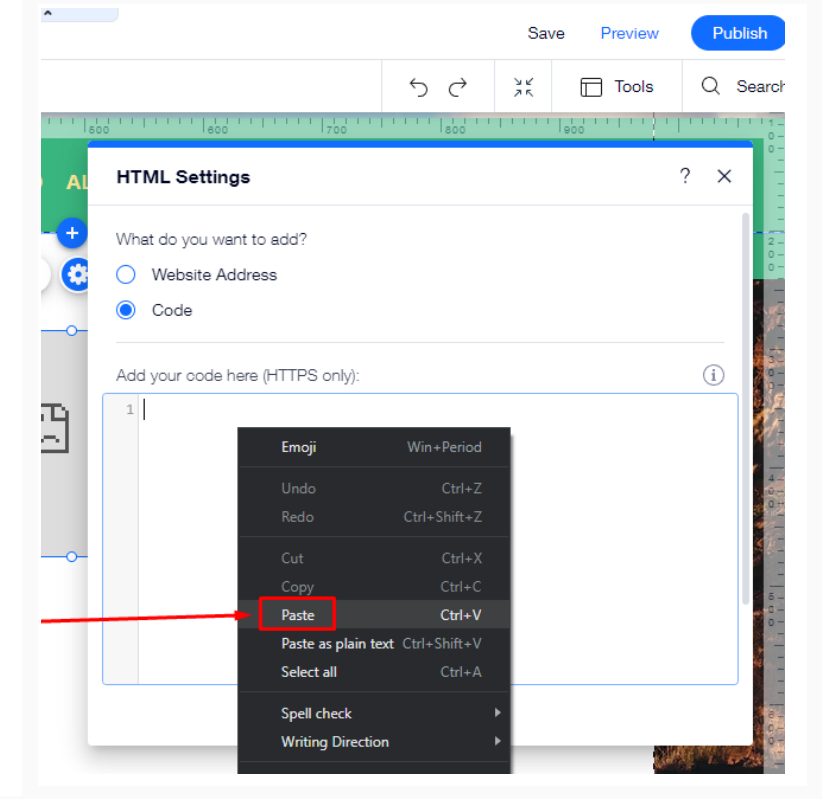

#### You're done!

# **Terms**Feed

### Legal compliance is now a breeze.

All-in-one compliance software that helps businesses get (and stay!) compliant with the law (GDPR, CCPA+CPRA, CalOPPA, and many more).